# 3次元ソリッドモデル板金CADCAMシステム

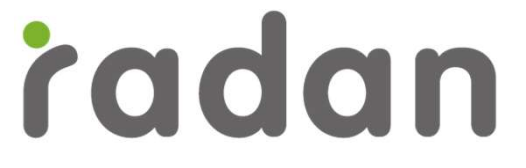

RADAN2022.1

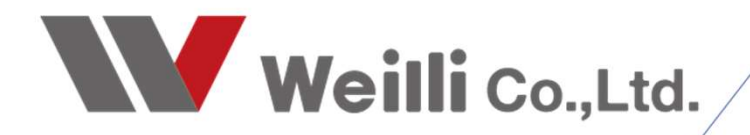

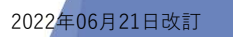

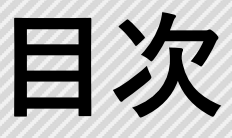

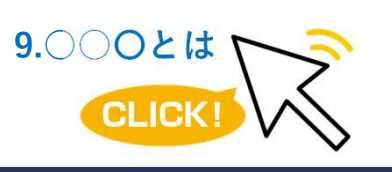

調べたい各項目をクリックすれば、 該当のページにジャンプすることが できます。

1.3Dファイルのインポート

2. 板取り生産計画

- 3. レポート
- 4. 自動ネスティング
- 5. 割付

### 1.3Dファイルのインポート

| ファイルの種類        | ファイル拡張子                     | インポート可能なバージョン            |
|----------------|-----------------------------|--------------------------|
| ACIS           | .sat .asat                  | R1 - 2017                |
| CATIA V4       | .model .exp                 | 4.1.9 - 4.2.4            |
| CATIA V5       | .CATPart .CATProduct .CGR   | V5R8 – V5-6R2022x        |
| IGES           | .igs .iges                  | up to 5.3                |
| Inventor       | .ipt .iam                   | V6(V11 for .iam) – V2022 |
| NX Unigraphics | .prt                        | UG11 – NX 1980           |
| PARASOLID      | .x_t .x_b .xmt_bin .xmt_txt | 34.0.213                 |
| Pro/E - CREO   | .prt .prt.* .asm .asm.*     | 16 - Creo 8.0            |
| Solid Edge     | .par .asm .psm              | V18 – 2022               |
| SolidWorks     | .sldprt .sldasm             | 98 – 2022                |
| STEP           | .stp .step                  | AP203 AP214 AP242        |

2-1. ネスティングにインポート

部品のインポートダイアログで、シンボル(.sym)とCSVファイルを板取り生産計画に インポートできるようになりました。

CSVファイルには次の情報を含むことができます。

- 1. ファイルのフルパスを変換
- 2. 必要な数量
- 3. 材料
- 4.厚さ
- 5. 厚さの単位
- 6. 方法
- 7.余分な量

ファイルパス以外の情報を空白のままにすると、その情報にデフォルト値が使用されます。

2-2. すでにカットされた部品

板取り部品リストに、カットされた部品の数が表示されるようになりました。

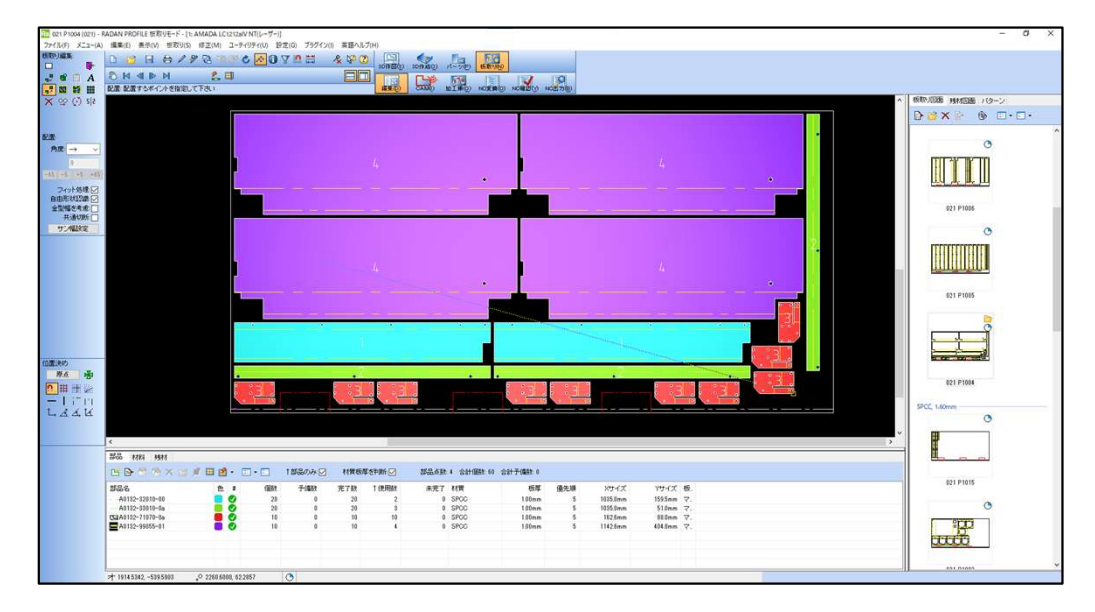

| み: 🔽 | 材質板關 | 材質板厚を判断 |  |  |  |
|------|------|---------|--|--|--|
| 数    | 完了数  | ↑使用     |  |  |  |
| 0    | 20   |         |  |  |  |
| 0    | 20   |         |  |  |  |
| 0    | 10   |         |  |  |  |
| 0    | 10   |         |  |  |  |

#### 2-3. 現在開いている板取りの部品 現在開いている板取り上にある部品のみを表示するように選択できるようになりました。

| Ra 021 P1004 (021) - | RADAN PROFILE 板取りモード - [1: A          | MADA LC1212alV NT | レーザー)]            |            | 1                                                                                                    |                                                                                                    |                                                                                                    |                                                                                                    |          |   |
|----------------------|---------------------------------------|-------------------|-------------------|------------|----------------------------------------------------------------------------------------------------|----------------------------------------------------------------------------------------------------|----------------------------------------------------------------------------------------------------|----------------------------------------------------------------------------------------------------|----------|---|
| ファイル(F) メニュー(A       | () 編集(E) 表示(V) 板取り(S)                 | 修正(M) ユーティリティ     | r(U) 設定(G) プラグイン( | ) 英語ヘルプ(H) |                                                                                                    |                                                                                                    |                                                                                                    |                                                                                                    |          |   |
| 板取り編集                | 0 13 8 8 19                           | 8 9 0 0           |                   | * * 2 1    |                                                                                                    | 6                                                                                                    |                                                                                                    |                                                                                                    |          |   |
|                      | P. M. A. N. N.                        | 9 m               |                   | 2019       | 1(2) 3DHF成(2) パーツ(2) 低版                                                                                         | 900                                                                                                    |                                                                                                    |                                                                                                    |          |   |
| _,* ■ A              |                                       | 2 W               |                   |            |                                                                                                    |                                                                                                    | 9                                                                                                    |                                                                                                    |          |   |
|                      | 配置・配置するポイントを指定して                      | 1.154             |                   | 編集(        | CAMI) MIM(O) NOT                                                                                                | 第(i) NO書版(i) N                                                                                                    | (出方电)                                                                                                    |                                                                                                    |          |   |
| × 00 () 215          | i i i i i i i i i i i i i i i i i i i |                   |                   |            |                                                                                                    |                                                                                                    |                                                                                                    |                                                                                                    |          | ^ |
|                      |                                       |                   |                   |            |                                                                                                    |                                                                                                    |                                                                                                    |                                                                                                    |          |   |
|                      |                                       |                   |                   |            |                                                                                                    |                                                                                                    |                                                                                                    |                                                                                                    |          |   |
| 配置:                  |                                       |                   |                   |            |                                                                                                    |                                                                                                    |                                                                                                    |                                                                                                    |          |   |
| 角度 → ~               |                                       |                   |                   |            |                                                                                                    |                                                                                                    |                                                                                                    |                                                                                                    |          |   |
| 0                    |                                       |                   |                   |            |                                                                                                    |                                                                                                    |                                                                                                    |                                                                                                    |          |   |
| -45 -5 +5 +45        |                                       |                   |                   |            |                                                                                                    | E.                                                                                                    |                                                                                                    |                                                                                                    |          |   |
|                      |                                       |                   |                   |            |                                                                                                    |                                                                                                    |                                                                                                    |                                                                                                    |          |   |
| ロ中形状内側に              |                                       |                   |                   |            |                                                                                                    |                                                                                                    |                                                                                                    |                                                                                                    |          |   |
| 金型幅を考慮               |                                       |                   |                   |            |                                                                                                    |                                                                                                    |                                                                                                    |                                                                                                    |          |   |
| 共通切断                 |                                       |                   |                   |            |                                                                                                    |                                                                                                    |                                                                                                    |                                                                                                    |          |   |
| サン補設定                |                                       |                   |                   |            |                                                                                                    |                                                                                                    |                                                                                                    |                                                                                                    |          |   |
|                      |                                       |                   |                   |            |                                                                                                    |                                                                                                    |                                                                                                    |                                                                                                    | <b>.</b> |   |
|                      |                                       |                   |                   |            |                                                                                                    |                                                                                                    |                                                                                                    |                                                                                                    | 4        |   |
|                      |                                       |                   |                   |            |                                                                                                    |                                                                                                    |                                                                                                    |                                                                                                    |          |   |
|                      |                                       |                   |                   |            |                                                                                                    |                                                                                                    |                                                                                                    |                                                                                                    |          |   |
|                      |                                       |                   |                   |            | 1 🖌                                                                                                    |                                                                                                    |                                                                                                    |                                                                                                    | • • • •  |   |
|                      |                                       | -                 |                   |            |                                                                                                    | -                                                                                                    |                                                                                                    |                                                                                                    |          |   |
|                      |                                       |                   |                   |            | The second second second second second second second second second second second second second second second se |                                                                                                    |                                                                                                    |                                                                                                    |          |   |
|                      |                                       |                   |                   |            |                                                                                                    |                                                                                                    |                                                                                                    |                                                                                                    |          |   |
|                      |                                       | .0/               | •                 |            | · · ·                                                                                                    | former                                                                                                    |                                                                                                    | · ·                                                                                                    |          |   |
|                      |                                       |                   |                   |            |                                                                                                    | Contraction of the local division of the local division of the loc |                                                                                                    |                                                                                                    |          |   |
|                      |                                       |                   |                   |            |                                                                                                    |                                                                                                    | Anna and a second second second second second second second second second second second second second second s                                                                                                    |                                                                                                    |          |   |
| 位置決め                 |                                       |                   |                   |            |                                                                                                    |                                                                                                    | and the second second s |                                                                                                    |          |   |
| 泉点」」                 |                                       |                   |                   | )          |                                                                                                    |                                                                                                    | Ó                                                                                                    |                                                                                                    |          |   |
|                      |                                       |                   | • 4               |            |                                                                                                    |                                                                                                    | • <i>L</i> +                                                                                                    | and a second second second second second second second second second second second second second second second |          |   |
| - 1 (T m             |                                       | 3.1               | : :3              | 1 I I I I  |                                                                                                    | 13 1                                                                                                    | 3                                                                                                    |                                                                                                    |          |   |
| L. & & K             |                                       |                   | 1 m 1             |            |                                                                                                    |                                                                                                    |                                                                                                    |                                                                                                    |          |   |
|                      | E                                     |                   |                   |            |                                                                                                    |                                                                                                    |                                                                                                    |                                                                                                    |          |   |
|                      |                                       |                   |                   |            |                                                                                                    |                                                                                                    |                                                                                                    |                                                                                                    |          | ~ |
|                      |                                       |                   |                   |            |                                                                                                    |                                                                                                    |                                                                                                    |                                                                                                    |          | > |
|                      | 部品 材料 残材                              |                   |                   |            |                                                                                                    |                                                                                                    |                                                                                                    |                                                                                                    |          |   |
|                      | 🖻 🖻 🕾 🎘 🖉                             | / 🖽 🏥 • 🛄 •       | □ ↑部品のみ:□         | 材質板厚を判断。   | 部品点数 24 合計個数                                                                                                    | 339 合計予備数 0                                                                                                    |                                                                                                    |                                                                                                    |          |   |
|                      | 部品名                                   | 色 #               | 個数 子傭款            | 完了数 ↑使用数   | 未完了 材質                                                                                                    | 板厚                                                                                                    | 優先順 Xサイズ                                                                                                    | Yサイズ 板                                                                                                    |          | ^ |
|                      | A0132-03021-00                        |                   | 6 0               | 8 1        | 0 SPCC                                                                                                    | 2.30mm                                                                                                    | 5 957.5mm                                                                                                    | 104.4mm 💎                                                                                                    |          |   |
|                      | A0132-04010-00                        |                   | 30 0              | 30         | 0 SPCC                                                                                                    | 2.30mm                                                                                                    | 5 722mm                                                                                                    | 80.0mm マ.                                                                                                    |          |   |
|                      |                                       | <b>.</b>          | 20 8              | 30         | 0 SPCC                                                                                                    | 1.60mm                                                                                                    | 5 260.0mm<br>5 10.35.0mm                                                                                                    | 40.4mm マ.<br>159.5mm マ                                                                                         |          |   |
|                      | - A0132-33010-0a                      | o o               | 20 0              | 20         | 0 SPCC                                                                                                    | 1.00mm                                                                                                    | 5 1035.0mm                                                                                                    | 51.0mm マ.                                                                                                    |          |   |
|                      | A0132-33020-00                        | ē õ               | 10 0              | 10         | 0 SPCC                                                                                                    | 1.60mm                                                                                                    | 5 0.0mm                                                                                                    | 0.0mm マ.                                                                                                    |          |   |
|                      | A0132-33030-0a                        |                   | 10 0              | 10         | 0 0 SPCC                                                                                                    | 1.00mm                                                                                                    | 5 1035.0mm                                                                                                    | 47.0mm マ.                                                                                                    |          |   |
|                      | A0132-37010-00                        |                   | 8 0               | 8          | 0 SPCC                                                                                                    | 1.60mm                                                                                                    | 5 379.6mm                                                                                                    | 308.0mm 🖓.                                                                                                    |          | × |

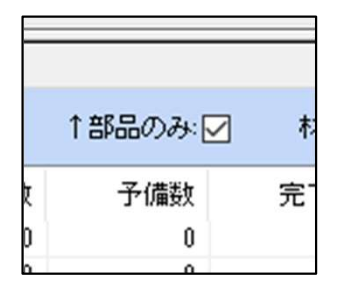

## 「↑部品のみ:□」にチェックを入れます。

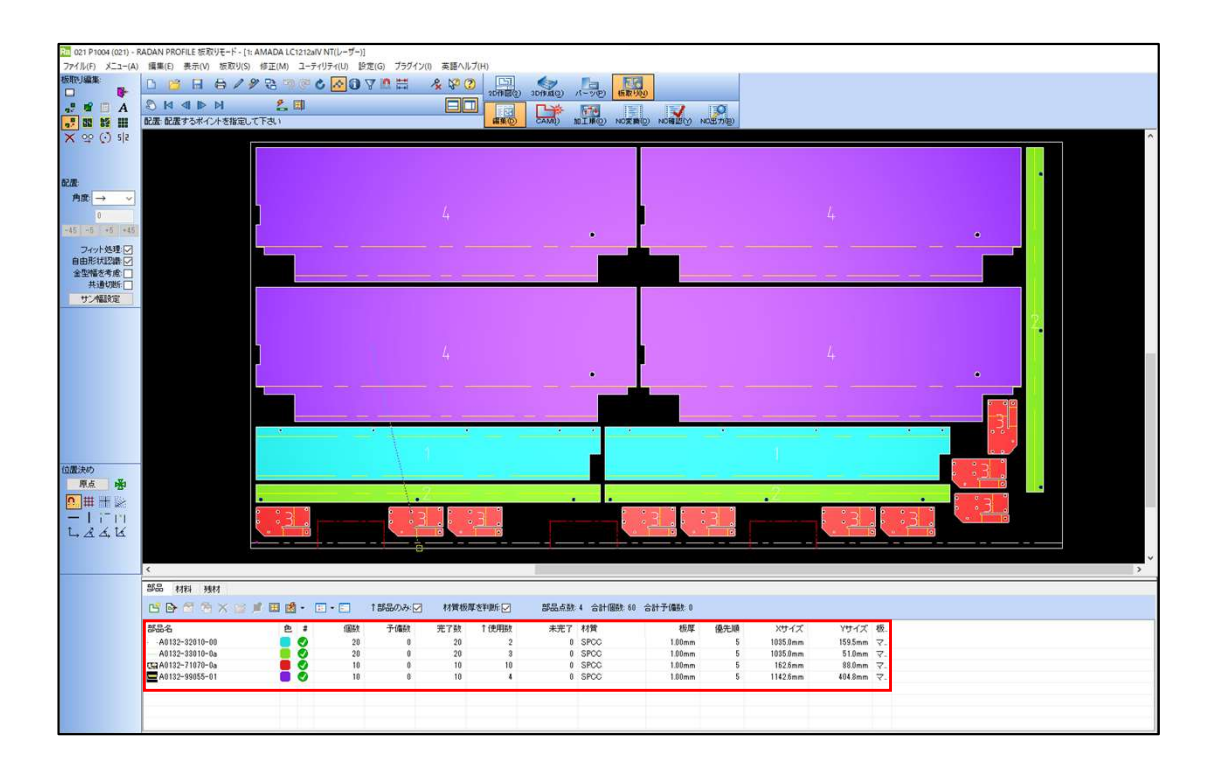

3-1. レポートの部品番号

板取り生産計画レポートの部品に部品番号を追加するのが簡単になりました。

3-2. ラベル

板取り生産計画レポートの新しいデータにより、ラベルレポートを簡単に作成できます。

### 4.自動ネスティング

4-1. 自動多数個取り

自動ネスティングにより、個々の板取りラインを板取りする方法をより細かく制御できる ようになりました。

| 部品編集                   |                              |                                                                                                    | ? ×                            |
|------------------------|------------------------------|----------------------------------------------------------------------------------------------------|--------------------------------|
| [                      | 部品ファイル:<br>HOST-02¥RADAN_Fil | e¥PARTS¥PARTS_OTHER¥A0                                                                                         | 132-32010-00.sym               |
| 個数設定<br>個数:<br>過剰生産: □ | 20 🔹                         | ネスティング設定<br>回転設定<br>$\rightarrow \uparrow \uparrow \downarrow \leftrightarrow \uparrow$                        | <b>⊕</b> O                     |
| 材料設定<br>材質: SF<br>板厚 1 | PCC mm 材質/板厚変更.              | <ul> <li>優先:</li> <li>共通切断 (CC):</li> <li>最大共通切断グルーブ:</li> <li>置箱番号:</li> <li>ミラー:</li> <li>板取りモード:</li> </ul> | 5 (中) ×<br>しない ×<br>2 ÷<br>0 ÷ |
| OK +                   | ryth                         |                                                                                                    | マルチ部品<br>部品<br>切板加工            |

板取りモードで「部品」を選択した部品は他の部品とは別に板取りされます。

5-1. 重複するパンチ割付を表示

重複するパンチ割付を加工順モードで強調表示できるようになりました。 問題があるか、注意が必要な場合があるため、部分的に重複するパンチ割付のみが 強調表示されます。

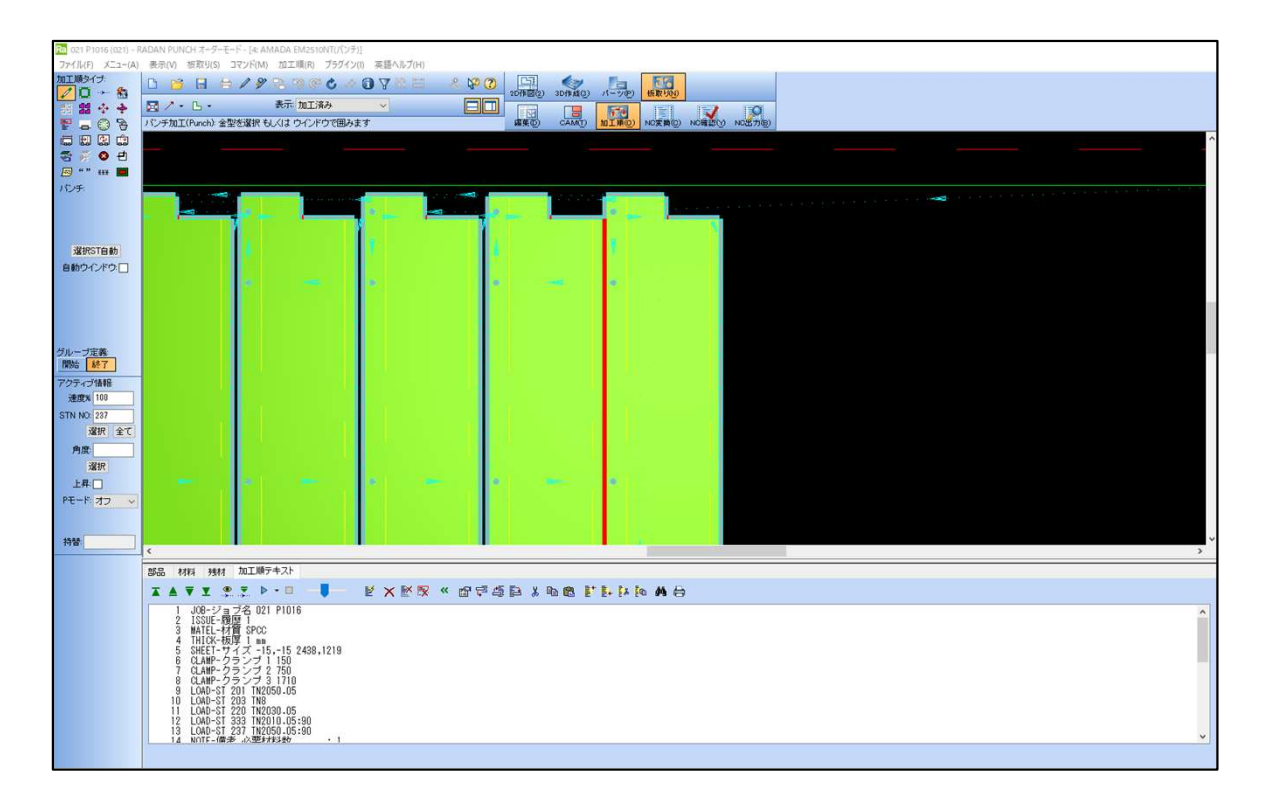